## 2010

# 中小企業資訊科技培訓計劃

T10 - Linux System Administration

### What is Linux?

Operating system

Evolved from a kernel (The core or nucleus of an operating system). Created by Linus Torvalds UNIX family Free software produced by GNU (Creating a totally "free" operating

system in which the source code was available) in 1991.

Also called "GNU/Linux".

Tremendously stable and versatile operating system, particularly as a network server

Can be installed on a home PC

-----

Debian GNU/Linux

Developed by Debian project founded by Ian Murdock in 1993 Major advantage: Updated easily via apt-get system.

### Ubuntu

Ubuntu is an African word meaning 'Humanity to others', or 'I am what I am because of who we all are'.

Ubuntu is a Debian GNU/Linux distribution Version 9.10, released in October of 2009 and maintained until 2011 Operating system that is perfect for laptops, desktops and servers. Contains all the applications from word processing and email applications, to web server software and programming tools. Always will be free of charge. You do not pay any licensing fees. You can download, use and share Ubuntu with your friends, family, school or business for absolutely nothing. Issue a new desktop and server release every six months Free security updates for at least 18 months on the desktop and server. With the free Long Term Support (LTS) version you get three years support on the desktop, and five years on the server. Additional software is available online. The graphical installer enables you to get up and running quickly and easily. A standard installation should take less than 25 minutes. Once installed your system is immediately ready-to-use. On the desktop you have a full set of productivity, internet, drawing and graphics applications, and games. On the server you get just what you need to get up and running and nothing you don't 

Ubuntu Server Edition 9.1

Run on any Intel or AMD x86, AMD\_64, EM\_64T processors. Requires a minimum of 192Mb of RAM and 1Gb of disk space.

Some common packages: Web

| Apache 2.2         |  |
|--------------------|--|
| Tomcat 6           |  |
| Database           |  |
| MySQL 5.1          |  |
| Email              |  |
| Dovecot 1.1        |  |
| Postfix 2.5        |  |
| Languages          |  |
| Perl 5.10          |  |
| Networking         |  |
| Samba 3.3          |  |
| Backup             |  |
| BackupPC 3.1       |  |
| Package management |  |
| APT 0.7            |  |
|                    |  |

----Exercise

Install Ubuntu

----

Terms

RAID RAID 0, 1, 5, 6, 10

LVM logical volume management

### Journaling file system

keeps track of the changes it intends to make in a journal (usually a circular log in a dedicated area of the file system) before committing them to the main file system. In the event of a system crash or power failure, such file systems are quicker to bring back online and less likely to become corrupted.

### EXT4

a journaling file system developed as the successor to ext3.

### Partition

swap: extra memory boost. double of your ram memory.

/: bootable partition

/usr: most of the programs.

/home: personal files

### root

The user name or account that by default has access to all commands

and files on a Linux Not for routine work Disabled by Ubuntu by default

Installation user routine work with root's power

Install Software

LAMP (Linux, Apache, MySQL, PHP) Mail OpenSSH Samba Tomcat

your first few shell commands.

sudo [command] Run command as root.

apt-get update update your system with the latest security enhances packages.

apt-get upgrade upgrade your system

shutdown now Shutdown the server.

-----Try

more commands

useradd <username> -m Create user and a home directory in /home

passwd <username> Set password

cd <directory> Change directory

ls -la List all files

## 1 System Administration

This course covers the most important things that you need to know about system administration under Linux in sufficient detail to start using the system comfortably. In order to keep the chapter manageable, it covers just the basics and omits many important details. The *Linux System Administrator's Guide*, by Lars Wirzenius (see <u>http://www.tldp.org/LDP/gs/app-sources/node1.html</u>) provides considerably more detail on system administration topics. It will help you understand better how things work and hang together. At least, skim through the SAG so that you know what it contains and what kind of help you can expect from it.

## 1.1 The root account.

Linux differentiates between different users. What they can do to each other and the system is regulated. File permissions are arranged so that normal users can't delete or modify files in directories like /bin and /usr/bin. Most users protect their own files with the appropriate permissions so that other users can't access or modify them. (One wouldn't want anybody to be able to read one's love letters.) Each user is given an **account** that includes a user name and home directory. In addition, there are special, system defined accounts which have special privileges. The most important of these is the **root account**, which is used by the system administrator. By convention, the system administrator is the user, root.

There are no restrictions on root. He or she can read, modify, or delete any file on the system, change permissions and ownerships on any file, and run special programs like those which partition a hard drive or create file systems. The basic idea is that a person who cares for the system logs in as root to perform tasks that cannot be executed as a normal user. Because root can do anything, it is easy to make mistakes that have catastrophic consequences.

If a normal user tries inadvertently to delete all of the files in /etc, the system will not permit him or her to do so. However, if root tries to do the same thing, the system doesn't complain at all. It is very easy to trash a Linux system when using root. The best way to prevent accidents is:

- Sit on your hands before you press Enter for any command that is non-reversible. If you're about to clean out a directory, re-read the entire command to make sure that it is correct.
- Use a different prompt for the root account. root's .bashrc or .login file should set the shell prompt to something different than the standard user prompt. Many people reserve the character ``#" in prompts for root and use the prompt character ``\$" for everyone else.
- Log in as root only when absolutely necessary. When you have finished your work as root, log out. The less you use the root account, the less likely you are to damage the

system. You are less likely to confuse the privileges of root with those of a normal user.

Picture the root account as a special, magic hat that gives you lots of power, with which you can, by waving your hands, destroy entire cities. It is a good idea to be a bit careful about what you do with your hands. Because it is easy to wave your hands in a destructive manner, it is not a good idea to wear the magic hat when it is not needed, despite the wonderful feeling.

We'll talk in greater detail about the system administrator's responsibilities starting on page .

## 1.2 Booting the system.

Some people boot Linux with a floppy diskette that contains a copy of the Linux kernel. This kernel has the Linux root partition coded into it, so it knows where to look for the root file system. This is the type of floppy created by Slackware during installation, for example.

To create your own boot floppy, locate the kernel image on your hard disk. It should be in the file /vml inuz, or /vml inux. In some installations, /vml inuz is a soft link to the actual kernel, so you may need to track down the kernel by following the links.

Once you know where the kernel is, set the root device of the kernel image to the name of your Linux root partition with the rdev command. The format of the command is

### rdev kettel-tette tost-device

where *kernel-name* is the name of the kernel image, and *root-device* is the name of the Linux root partition. For example, to set the root device in the kernel /vml i nuz to /dev/hda2, use the command

### # rdev /vmlinus /dev/hda2

rdev can set other options in the kernel, like the default SVGA mode to use at boot time. The command

### 🖡 rdev -h

prints a help message on the screen. After setting the root device, simply copy the kernel image to the floppy. Before copying data to any floppy, however, it's a good idea to use the MS-DOS FORMAT.COM or the Linux fdformat program to format the diskette. This lays down the sector and track information that is appropriate to the floppy's capacity.

Floppy diskette formats and their device driver files are discussed further starting on page .

Device driver files, as mentioned earlier, reside in the /dev directory. To copy the kernel in the file /etc/Image to the floppy in /dev/fd0, use the command

### # cp /vmlinus /dev/fd0

This floppy should now boot Linux.

## 1.2.1 Using LILO.

LILO is a separate boot loader which resides on your hard disk. It is executed when the system boots from the hard drive and can automatically boot Linux from a kernel image stored there.

LILO can also be used as a first-stage boot loader for several operating systems, which allows you to select the operating system you to boot, like Linux or MS-DOS. With LILO, the default operating system is booted unless you press Shift during the boot-up sequence, or if the prompt directive is given in the 1 i lo. conf file. In either case, you will be provided with a boot prompt, where you type the name of the operating system to boot (such as ``linux" or ``msdos"). If you press Tab at the boot prompt, a list of operating systems that the system knows about will be provided.

The easy way to install LILO is to edit the configuration file, /etc/lilo.conf. The command

### ♦ /abin/lilo

rewrites the modified lilo.conf configuration to the boot sector of the hard disk, and must be run every time you modify lilo.conf.

The LILO configuration file contains a ``stanza" for each operating system that you want to boot. The best way to demonstrate this is with an example. The lilo.conf file below is for a system which has a Linux root partition on /dev/hda1 and a MS-DOS partition on /dev/hda2.

```
Fell GILD to modify the boot record on /dev/kda (the first
I non-SCSI hard drive). If you boot from a drive other than
/dev/hda, change the following line.
boot = /dev/hda
Set a same videomode
vga = normal
# Set the delay in milli-seconds. This is the time you have to
press the 'SHIFT' key to bring up the LILO: prompt if you
I haven't specified the 'prompt' directive.
delay = 60
I more of the boot loader. No reason to modify this unless you're
I doing some serious hacking on LILO.
install = /boot/poot.b
# This forces LIGO to prompt you for the OS you want to boot.
# A 'TAB' key at the LILO: prompt will display a list of the OSs
# available to boot according to the names given in the 'label='
# directives below.
prompt
# Have GILD perform some optimisation.
compact
Stance for Ginux root partition on /dev/hda1.
image = /valinus
                   Location of kernel
  label = linux
                    # Hame of OS (for the LILO boot menu)
  root = /dev/hdal # Location of root partition
                    # Mount read only
  zaad-only
Stansa for MSOOS partition on /dev/kda2.
tablz - /dzv/hda 🖡 Location of partition table for /dcv/hda2
   label = madoa
                    # Uame of 0S (for boot mer.u)
```

The first operating system stanza is the default operating system for LILO to boot. Also note that if you use the  $\$ root =" line, above, there's no reason to use rdev to set the root partition in the kernel image. LILO sets it at boot time.

The Microsoft Windows '95 installer will overwrite the LILO boot manager. If you are going to install Windows '95 on your system after installing LILO, make sure to create a boot disk first (see Section 1.2). With the boot disk, you can boot Linux and re-install LILO after the Windows '95 installation is completed. This is done simply by typing, as root, the command

/sbin/lilo, as in the step above. Partitions with Windows '95 can be configured to boot with LILO using the same lilo.conf entries that are used to boot the MS-DOS partition.

The *Linux FAQ* (see Appendix<u>A</u>) provides more information on LILO, including how to use LILO to boot with the OS/2 Boot Manager.

## 1.3 Shutting down.

Shutting down a Linux system can be tricky. You should never simply turn off the power or press the reset switch. The kernel keeps track of the disk read/write data in memory buffers. If you reboot the system without giving the kernel a chance to write its buffers to disk, you can corrupt the file systems.

Other precautions are taken during shutdown as well. All processes are sent a signal that allows them to die gracefully (by first writing and closing all files, for example). File systems are unmounted for safety. If you wish, the system can also alert users that the system is going down and give them a chance to log off.

The easiest way to shut down is with the shut down command. The format of the command is

### shutdown time watning-message

The *time* argument is the time to shut down the system (in the format *hh:mm:ss*), and *warning-message* is a message displayed on all user's terminals before shutdown. Alternately, you can specify the *time* as ``now", to shut down immediately. The - r option may be given to shut down to reboot the system after shutting down.

For example, to shut down and reboot the system at 8:00 pm, use the command

### ♦ shutdown -r 20:00

The command halt may be used to force an immediate shutdown without any warning messages or grace period. halt is useful if you're the only one using the system and want to shut down and turn off the machine.

Don't turn off the power or reboot the system until you see the message:

### The system is halted

It is very important that you shut down the system, ``cleanly," using the shut down or halt command. On some systems, pressing Ctrl-Alt-Del will be trapped and cause a shut down. On other systems, using the ``Vulcan nerve pinch" will reboot the system immediately and cause disaster.

### 1.3.1 The /etc/inittab file.

Immediately after Linux boots and the kernel mounts the root file system, the first program that the system executes is init. This program is responsible for starting the system startup scripts, and modifies the system operating from its initial boot-up state to its standard, multiuser state. init also spawns the login: shells for all of the tty devices on the system, and specifies other startup and shutdown procedures.

After startup, init remains quietly in the background, monitoring and if necessary altering the running state of the system. There are many details that the init program must see to. These tasks are defined in the /etc/inittab file. A sample /etc/inittab file is shown below.

Modifying the / etc/init tab file incorrectly can prevent you from logging in to your system. At the very least, when changing the / etc/init tab file, keep on hand a copy of the original, correct file, and a boot/root emergency floppy in case you make a mistake.

```
# inittab
This file describes how the IUIT process should set up
I the system in a certain run-level.
Version: @(#)inittab 2.04 17/05/93 NVS
                                        2.10
                                               02/10/95
                                                                PV
Author:
Miquel van Smoorenburg, <miquels@drinkel.nl.mugnet.org>
Modified by: Patrick J. Volkerding, <volkerdi@ftp.cdrom.com>
Minor modifications by:
# Robert Kiesling, <kiesling@terracom.net>
Default runlevel.
id:3:initdefault:
# System initialization (runs when system boots).
si:S:sysinit:/etc/rc.d/rc.S
Script to run when going single user (runlevel 1).
su:1S:wait:/etc/rc.d/rc.K
# Script to run when going multi user.
rc:23456:wait:/etc/rc.d/rc.M
What to do at Ctrl-Alt-Oel
ca::ctrlaltdel:/sbin/shutdown -t5 -rfn now
# Runlevel 0 halts the system.
10:0:wait:/etc/rc.d/rc.0
# Runlevel 6 reboots the system.
16:6:wait:/etc/rc.d/rc.6
# What to do when power fails (shutdown to single user).
pf::powerfail:/sbin/shutdown -f +5 "THE POWER IS FAILING"
If power is back before shutdown, cancel the running shutdown.
pg:0123456:powerokwait:/sbin/shutdown -c "THE POWER IS BACK"
If power comes back in single user mode, return to multi user mode.
ps:S:powerokwait:/sbin/init 5
If the getties in multi user mode on consoles an serial lines.
```

At startup, this /etc/inittab starts six virtual consoles, a login: prompt on the modem attached to /dev/ttyS0, and a login: prompt on a character terminal connected via a RS-232 serial line to /dev/ttyS1.

Briefly, init steps through a series of **run levels**, which correspond to various operationing states of the system. Run level 1 is entered immediately after the system boots, run levels 2 and 3 are the normal, multiuser operation modes of the system, run level 4 starts the X Window System via the X display manager xdm, and run level 6 reboots the system. The run level(s) associated with each command are the second item in each line of the /etc/inittab file.

For example, the line

### s2:12345:zespawn:/sbin/agetty -L 9800 ttyS1 vt100

will maintain a login prompt on a serial terminal for runlevels 1-5. The ``s2" before the first colon is a symbolic identifier used internally by init. respawn is an init keyword that is often used in conjunction with serial terminals. If, after a certain period of time, the aget ty program, which spawns the terminal's login: prompt, does not receive input at the terminal, the program times out and terminates execution. `` respawn" tells init to re-execute aget ty, ensuring that there is always a login: prompt at the terminal, regardless of whether someone has logged in. The remaining parameters are passed directly to aget ty and instruct it to spawn the login shell, the data rate of the serial line, the serial device, and the terminal type, as defined in /etc/termcap or /etc/terminfo.

The /sbin/agetty program handles many details related to terminal I/O on the system. There are several different versions that are commonly in use on Linux systems. They include mgetty, psgetty, or simply, getty.

### In the case of the /etc/inittab line d1:12345:zespawn:/sbin/agetty -mt60 38400,19200,9600,2400,1200 tty50 vt100

which allows users to log in via a modem connected to serial line /dev/ttyS0, the /sbin/agetty parameters ``-mt60" allow the system to step through all of the modem speeds that a caller dialing into the system might use, and to shut down /sbin/agetty if there is no connection after 60 seconds. This is called **negotiating** a connection. The supported modem speeds are enumerated on the command line also, as well as the serial line to use, and the terminal type. Of course, both of the modems must support the data rate which is finally negotiated by both machines.

Many important details have been glossed over in this section. The tasks that /etc/inittab maintains would comprise a book of their own. For further information, the manual pages of the init and agetty programs, and the Linux Documentation Project's Serial HOWTO, available from the sources listed in Appendix<u>A</u>, are starting points.

## 1.4 Managing file systems.

Another task of the system administrator is caring for file systems. Most of this job entails periodically checking the file systems for damage or corrupted files. Many Linux systems also automatically check the file systems at boot time.

## 1.4.1 Mounting file systems.

Before a file system is accessible to the system, it must be **mounted** on a directory. For example, if you have a file system on a floppy, you must mount it under a directory like /mnt in order to access the files on the floppy (see page ). After mounting the file system, all of the files in the file system appear in that directory. After unmounting the file system, the directory (in this case, /mnt) will be empty.

The same is true of file systems on the hard drive. The system automatically mounts file systems on your hard drive at bootup time. The so-called ``root file system" is mounted on the directory /. If you have a separate file system for /usr, it is mounted on /usr. If you only have a root file system, all files (including those in /usr) exist on that file system.

mount and umount (not unmount) are used to mount and unmount file systems. The command

#### mount -av

is executed automatically by the file /etc/rc at boot time, or by the file /etc/rc.d/boot (see page ) on some Linux systems. The file /etc/fstab provides information on file systems and mount points. An example /etc/fstab file is

| device    | directory | t ype | options  |
|-----------|-----------|-------|----------|
| /dev/hda2 | /         | ext2  | defaults |
| /dev/hda3 | /usr      | est2  | defaults |
| /dev/hda4 | none      | avap  | BW       |
| /proc     | /proc     | proc  | none     |

The first field, device, is the name of the partition to mount. The second field is the mount point. The third field is the file system type, like ext2 (for ext2fs) or minix (for Minix file systems). Table<u>1.1</u> lists the various file system types that are mountable under Linux. Not all of these file system types may be available on your system, because the kernel must have support for them compiled in. See page for information on building the kernel.

| Plic system                  | Type haine | Colument                                                 |
|------------------------------|------------|----------------------------------------------------------|
| Second Ratended File system. | ent2       | Most constants Liture file system.                       |
| Extended File system         | ext        | Superinded by exct 2.                                    |
| Minix File system.           | minix      | Original Minix file system; tutely used.                 |
| Xin File system              | xia        | Like ext. 2, but tately used.                            |
| UMSDOS File system           | unadoa     | Used to install Linux on an MS-DOS partition.            |
| MS-DOS File system.          | nadoa      | Used to excess MS-DOS files.                             |
| /pzoc <b>Ale system</b>      | proc       | Provides process information for ps, etc.                |
| ISO 9660 File system.        | iso9660    | Fortmat used by most CD-ROMa.                            |
| Xenix Pile system            | xenix      | U and to accuse films from Xateix.                       |
| System V File system         | ayav       | Used to access files from System V variants for the x86. |
| Cohetent File system         | coherent   | Used to access files from Coherent.                      |
| HPRS File system.            | hpfs       | Read-only access for HPRS partitions (DoubleSpace).      |

 Table 1.1: Linux File system Types

The last field of the fstab file are the mount options. This is normally set to defaults.

Swap partitions are included in the /etc/fstab file. They have a mount directory of none, and type swap. The swapon -a command, which is executed from /etc/rc or /etc/init.d/boot, is used to enable swapping on all of the swap devices that are listed in /etc/fstab.

The / etc/fstab file contains one special entry for the / proc file system. As described on page , the / proc file system is used to store information about system processes, available memory, and so on. If / proc is not mounted, commands like ps will not work.

The mount command may be used only by root. This ensures security on the system. You wouldn't want regular users mounting and unmounting file systems on a whim. Several software packages are available which allow non-root users to mount and unmount file systems, especially floppies, without compromising system security.

The mount -av command actually mounts all of the file systems other than the root file system (in the table above, /dev/hda2). The root file system is automatically mounted at boot time by the kernel.

Instead of using mount - av, you can mount a file system by hand. The command

### # mount -t ext2 /dev/hda3 /uar

is equivalent to mounting the file system with the entry for /dev/hda3 in the example /etc/fstab file, above.

### 1.4.2 Device driver names.

In addition to the partition names listed in the /etc/fstab file, Linux recognizes a number of fixed and removable media devices. They are classified by type, interface, and the order they are installed. For example, the first hard drive on your system, if it is an IDE or older MFM hard drive, is controlled by the device driver pointed to by /dev/hda. The first partition on the hard drive is /dev/hda1, the second partition is /dev/hda2, the third partition is /dev/hda3, and so on. The first partition of the second IDE drive is often /dev/hdb1, the second partition /dev/hdb2, and so on. The naming scheme for the most commonly installed IDE drives for Intel-architecture, ISA and PCI bus machines, is given in Table<u>1.2</u>.

| Device driver | Drive                                |
|---------------|--------------------------------------|
| /dev/hda      | Master IDB drive, primary IDB bus.   |
| /dev/hdb      | Sleve IDB drive, primary IDB bus.    |
| /dev/hdc      | Master IDB drive, accordary IDB bus. |
| /dev/hdd      | Slave IDB drive, accoudaty IDB but.  |

 Table 1.2: IDE device driver names.

CD-ROM and tape drives which use the extended IDE/ATAPI drive interface also use these device names.

Many machines, however, including high-end personal computer workstations, and machines based on Digital Equipment Corporation's Alpha processor, use the Small Computer System Interface (SCSI). The naming conventions for SCSI devices are somewhat different than that given above, due the greater flexibility of SCSI addressing. The first SCSI hard drive on a system is /dev/sda, the second SCSI drive is /dev/sdb, and so on. A list of common SCSI devices is given in Table<u>1.3</u>.

| Device driver | Drive                     |
|---------------|---------------------------|
| /dev/sda      | First SCSI hard drive.    |
| /dev/sdb      | Second SCSI hard drive.   |
| /dev/st0      | First SCSI tape drive.    |
| /dev/st1      | Second SCSI tape drive.   |
| /dev/acd0     | First SCSI CD-ROM drive.  |
| /dev/scd1     | Second SCSI CD-ROM drive. |
|               |                           |

Table 1.3: SCSI device drivers

Note that SCSI CD-ROM and tape drives are named differently than SCSI hard drives. Removable SCSI media, like the Iomega Zip drive, follow naming conventions for nonremovable SCSI drives. The use of a Zip drive for making backups is described starting on page

Streaming tape drives, like those which read and write QIC-02, QIC-40, and QIC-80 format magnetic tapes, have their own set of device names, which are described on page  $\Box$ .

Floppy disk drives use still another naming scheme, which is described on page  $\Box$ .

## 1.4.3 Checking file systems.

It is usually a good idea to check your file systems for damaged or corrupted files every now and then. Some systems automatically check their file systems at boot time (with the appropriate commands in /etc/rc or /etc/init.d/boot).

The command used to check a file system depends on the type of the file system. For ext2fs file systems (the most commonly used type), this command is e2fsck. For example, the command

#### ₽ e2fsck -sv /dev/hds2

checks the ext2fs file system on /dev/hda2 and automatically corrects any errors.

It is usually a good idea to unmount a file system before checking it, and necessary, if e2fsck is to perform any repairs on the file system. The command

#### ↓ umoun: /dev/hda2

unmounts the file system on /dev/hda2. The one exception is that you cannot unmount the root file system. In order to check the root file system when it's unmounted, you should use a maintenance boot/root diskette (see page ). You also cannot unmount a file system if any of the files which it contains are ``busy"--that is, in use by a running process. For example, you cannot unmount a file system if any user's current working directory is on that file system. You will instead receive a ``Device busy" error message.

Other file system types use different forms of the e2fsck command, like efsck and xfsck. On some systems, you can simply use the command fsck, which automatically determines the file system type and executes the appropriate command.

If e2fsck reports that it performed repairs on a mounted file system, you *must* reboot the system immediately. You should give the command shutdown -r to perform the reboot. This allows the system to re-synchronize the information about the file system after e2fsck modifies it.

The /proc file system never needs to be checked in this manner. /proc is a memory file system and is managed directly by the kernel.

## 1.5 Using a swap file.

Instead of reserving a separate partition for swap space, you can use a swap file. However, you need to install Linux and get everything running before you create the swap file.

With Linux installed, you can use the following commands to create a swap file. The command below creates a swap file of size 8208 blocks (about 8 Mb).

### # dd if=/dev/sero of=/swap bs=1024 count=8208

This command creates the swap file, / swap. The ``count=" parameter is the size of the swap file in blocks.

### 🕈 шкажар /амар 8208

This command initializes the swap file. Again, replace the name and size of the swapfile with the appropriate values.

### ₽ øyne

### **≱ амаров /амар**

Now the system is swapping on the file / swap. The sync command ensures that the file has been written to disk.

One major drawback to using a swap file is that all access to the swap file is done through the file system. This means the blocks which make up the swap file may not be contiguous. Performance may not be as good as a swap partition, where the blocks are always contiguous and I/O requests are made directly to the device.

Another drawback of large swap files is the greater chance that the file system will be corrupted if something goes wrong. Keeping the regular file systems and swap partitions separate prevents this from happening.

Swap files can be useful if you need to use more swap space temporarily. If you're compiling a large program and would like to speed things up somewhat, you can create a temporary swap file and use it in addition to the regular swap space.

To remove a swap file, first use swapoff, as in

### **∔ амаро££ /амар**

Then the file can be deleted.

### ♦ xm /swap

Each swap file or partition may be as large as 16 megabytes, but you may use up to 8 swap files or partitions on your system.

## 1.6 Managing users.

Even if you're the only user on your system, it's important to understand the aspects of user management under Linux. You should at least have an account for yourself (other than root) to do most of your work.

Each user should have his or her own account. It is seldom a good idea to have several people share the same account. Security an issue, and accounts uniquely identify users to the system. You must be able to keep track of who is doing what.

### 1.6.1 User management concepts.

| The system keeps   | track of the following information about each user.                                                                                                    |
|--------------------|----------------------------------------------------------------------------------------------------|
| THE DAILS          | This identifier is unique for every user. Example user names are larry,                                                                                                    |
|                    | kar 1, and note. Letters and digits may be used, as well as "." and "."                                                                                                    |
|                    | (period). User names are usually limited to 8 characters in length.                                                                                                    |
| uer ID             | This number, abbreviated UID, is unique for every user. The system generally keeps track of users by UID, not user name.                                                                          |
| group ID           | This number, abbreviated GID, is the user's default group. In Sec-<br>tion 3.10, we discuss group permissions. Each user belongs to one or<br>more groups as defined by the system administrator. |
| permord.           | This is the user's encrypted password. The passwd command is used to set and change user passwords.                                                                                               |
| full name          | The user's "real name," or "full name," is stored along with the user<br>name. For example, the user schmoj may be "Joe Schmo" in real life.                                                      |
| home directory     |                                                                                                    |
|                    | This is the directory the user is initially placed in at login, and where his or her personal files are stored. Every user is given a home directory, which is commonly located under /home.      |
| login abell        | The shell that is started for the user at login. Examples are /bin/bash<br>and /bin/tash.                                                                                                    |
| This information i | s stored in the file /etc/passwd. Each line in the file has the format<br>rypted password:010:GID: full name:home                                                                                 |

The system keeps track of the following information about each user:

directory: login shell An example might be kiwi:Xv8Q981g71oKK:102:100:Laura Poule:/home/kiwi:/bin/bash

In this example, the first field, ``kiwi," is the user name.

The next field, ``Xv8Q981g71oKK", is the encrypted password. Passwords are not stored on the system in human-readable format. The password is encrypted using itself as the secret key. In other words, one must know the password in order to decrypt it. This form of encryption is reasonably secure.

Some systems use ``shadow passwords," in which password information is stored in the file / etc/shadow. Because / etc/passwd is world-readable, / etc/shadow provides some degree of extra security because its access permissions are much more restricted. Shadow passwords also provide other features, like password expiration.

The third field, ``102", is the UID. This must be unique for each user. The fourth field, ``100", is the GID. This user belongs to the group numbered 100. Group information is stored in the file / etc/group. See Section <u>1.6.5</u> for more information.

The fifth field is the user's full name, ``Laura Poole". The last two fields are the user's home directory (/home/kiwi), and login shell (/bin/bash), respectively. It is not required that the user's home directory be given the same name as the user name. It simply helps identify the directory.

## 1.6.2 Adding users.

When adding users, several steps must be taken. First, the user is given an entry in /etc/passwd, with a unique user name and UID. The GID, full name, and other information must be specified. The user's home directory must be created, and the permissions on the directory set so that the user owns the directory. Shell initialization files must be installed in the home directory, and other files must be configured system-wide (for example, a spool for the user's incoming e-mail).

It is not difficult to add users by hand, but when you are running a system with many users, it is easy to forget something. The easiest way to add users is to use an interactive program which updates all of the system files automatically. The name of this program is useradd or adduser, depending on what software is installed.

The adduser command takes its information from the file /etc/adduser.conf, which defines a standard, default configuration for all new users.

```
A typical /etc/adduser.conf file is shown below.
# /etc/adduser.conf: 'adduser' configuration.
See adduser(8) and adduser.conf(5) for full documentation.
The OSHELL variable specifies the default login shell on your
# system.
DSHELL=/bin/bash
If the OBONE variable specifies the directory containing users' home
# directories.
DECME=/home
If GROUPHONES is "yes", then the home directories will be created as
# /home/groupname/user.
GROUP HOMES - no
If LETTERHOMES is 'yes', then the created home directories will have
I an extra directory - the first letter of the user name. For example:
/home/u/user.
LETTERROVES=no
The SKEL variable specifies the directory containing "skeletal" user
# files; in other words, files such as a sample .profile that will be
# copied to the new user's home directory when it is created.
SKEL=/etc/akel
FIRST_SYSTEM_GID to LAST_SYSTEM_GID inclusive is the range for GIDs
# for dynamically allocated administrative and system accounts.
FIRST_SYSTEM_GID-100
LAST SYSTEM GID-999
# FIRST_GID to LAST_GID inclusive is the range of GIDs of dynamically
# allocated user accounts.
FIRST_010-1000
LAST_010-29999
```

```
* The OSERGROOPS variable can be either "yes" or "no". If "yes" each
* created user will be given their own group to use as a default, and
* their home directories will be gts. If "no", each created user will
* be placed in the group whose gid is OSERS_GID (see below).
OSERGROOPS=yes
```

```
If OSERGROUPS is "no", then OSERS_GID should be the GID of the group
'users' (or the equivalent group) on your system.
OSERS_GID=100
```

In addition to defining preset variables that the adduser command uses,

/etc/adduser.conf also specifies where default system configuration files for each user are located. In this example, they are located in the directory /etc/skel, as defined by the SKEL= line, above. Files which are placed in this directory, like a system-wide,

default .profile, .tcshrc, or .bashrc file, will be automatically installed in a new user's home directory by the adduser command.

## 1.6.3 Deleting users.

Deleting users can be accomplished with the commands userdel or deluser, depending on the software installed on the system.

If you'd like to temporarily ``disable" a user from logging in to the system without deleting his or her account, simply prepend an asterisk (``\*") to the password field in /etc/passwd. For example, changing kiwi's /etc/passwd entry to **kiwi:**\***X780381g71oKK: 102: 100: Laura** 

Poole: /home/kiwi:/bin/bash prevents kiwi from logging in.

## 1.6.4 Setting user attributes.

After you have created a user, you may need to change attributes for that user, like the home directory or password. The easiest way to do this is to change the values directly in /etc/passwd. To set a user's password, use passwd. The command

### passed larry

will change larry's password. Only root may change other users' passwords in this manner. Users can change their own passwords, however.

On some systems, the commands chfn and chsh allow users to set their own full name and login shell attributes. If not, the system administrator must change these attributes for them.

## 1.6.5 Groups.

As mentioned above, each user belongs to one or more groups. The only real importance of group relationships pertains to file permissions. As you'll recall from Section<u>3.10</u>, each file has a ``group ownership'' and a set of group permissions which defines how users in that group may access the file.

There are several system-defined groups, like bin, mail, and sys. Users should not belong to any of these groups; they are used for system file permissions. Instead, users should belong to an individual group like users. You can also maintain several groups for users, like student, staff, and faculty.

The file /etc/group contains information about groups. The format of each line is

group name: pas sword: GID: other members Some example groups might be: root: \*:0: users: \*:100: mbr, larry gues:: \*:200:

### other:\*:250:kiwi

The first group, root, is a special system group reserved for the root account. The next group, users, is for regular users. It has a GID of 100. The users mdw and larry are given access to this group. Remember that in /etc/passwd each user was given a default GID. However, users may belong to more than one group, by adding their user names to other group lines in /etc/group. The groups command lists what groups you are given access to.

The third group, guest, is for guest users, and other is for ``other" users. The user kiwi is given access to this group as well.

The ``password" field of /etc/group is sometimes used to set a password on group access. This is seldom necessary. To protect users from changing into privileged groups (with the newgroup command), set the password field to ``\*".

The commands addgroup or groupadd may be used to add groups to your system. Usually, it's easier just to add entries in /etc/group yourself, as no other configuration needs to be done to add a group. To delete a group, simply delete its entry in /etc/group.

## 1.6.6 System administration responsibilities.

Because the system administrator has so much power and responsibility, when some users have their first opportunity to login as root. either on a Linux system or elsewhere, the tendency is to abuse root's privileges. I have known so-called ``system administrators'' who read other users' mail, delete users' files without warning, and generally behave like children when given such a powerful ``toy''.

Because the administrator has such power on the system, it takes a certain amount of maturity and self-control to use the root account as it was intended--to run the system. There is an unspoken code of honor which exists between the system administrator and the users on the system. How would you feel if your system administrator was reading your e-mail or looking over your files? There is still no strong legal precedent for electronic privacy on time-sharing computer systems. On UNIX systems, the root user has the ability to forego all security and privacy mechanisms on the system. It is important that the system administrator develop a trusting relationship with his or her users. I can't stress that enough.

## 1.6.7 Coping with users.

System administrators can take two stances when dealing with abusive users: they can be either paranoid or trusting. The paranoid system administrator usually causes more harm than he or she prevents. One of my favorite sayings is, ``Never attribute to malice anything which can be attributed to stupidity." Put another way, most users don't have the ability or knowledge to do real harm on the system. Ninety percent of the time, when a user is causing trouble on the system (for instance, by filling up the user partition with large files, or running multiple instances of a large program), the user is simply unaware that he or she is creation a problem. I have come down on users who were causing a great deal of trouble, but they were simply acting out of ignorance--not malice.

When you deal with users who cause potential trouble, don't be accusatory. The burden of proof is on you; that is, the rule of ``innocent until proven guilty" still holds. It is best to simply talk to the user and question him or her about the trouble instead of being confrontational. The last thing you want is to be on the user's bad side. This will raise a lot of suspicion about you--the system administrator--running the system correctly. If a user believes that you distrust or dislike them, they might accuse you of deleting files or breaching privacy on the system. This is certainly not the kind of position you want to be in.

If you find that a user is attempting to ``crack," or otherwise intentionally do harm to the system, don't return the malicious behavior with malice of your own. Instead, provide a warning, but be flexible. In many cases, you may catch a user ``in the act" of doing harm to the system. Give them a warning. Tell them not to let it happen again. However, if you *do* catch them causing harm again, be absolutely sure that it is intentional. I can't even begin to describe the number of cases where it appeared as though a user was causing trouble, when in fact it was either an accident or a fault of my own.

## 1.6.8 Setting the rules.

The best way to run a system is not with an iron fist. That may be how you run the military, but Linux is not designed for such discipline. It makes sense to lay down a few simple and flexible guidelines. The fewer rules you have, the less chance there is of breaking them. Even if your rules are perfectly reasonable and clear, users will still at times break them without intending to. This is especially true of new users learning the ropes of the system. It is not patently obvious that you shouldn't download a gigabyte of files and mail them to everyone on the system. Users need help to understand the rules and why they are there.

If you do specify usage guidelines for your system, make sure also that the rationale for a particular guideline is clear. If you don't, users will find all sorts of creative ways to get around the rule, and not know that they are breaking it.

### 1.6.9 What it all means.

We don't tell you how to run your system down to the last detail. That depends on how you're using the system. If you have many users, things are much different than if you have only a

few users, or if you're the only user on the system. However, it's always a good idea--in any situation--to understand what being the system administrator *really* means.

Being the system administrator doesn't make a Linux wizard. There are many administrators who know very little about Linux. Likewise, many ``normal" users know more about Linux than any system administrator. Also, being the system administrator does not allow one to use malice against users. Just because the system gives administrators the ability to mess with user files does not mean that he or she has a right to do so.

Being the system administrator is not a big deal. It doesn't matter if your system is a tiny 386 or a Cray supercomputer. Running the system is the same, regardless. Knowing the root password isn't going to earn you money or fame. It will allow you to maintain the system and keep it running. That's it.

## 1.7 Archiving and compressing files.

Before we can talk about backups, we need to introduce the tools used to archive files on UNIX systems.

## 1.7.1 Using tar.

The tar command is most often used to archive files. Its command syntax is

### tar options files

where *options* is the list of commands and options for tar, and *files* is the list of files to add or extract from the archive.

For example, the command

### I tar cvf backup.tar /etc

packs all of the files in /etc into the tar archive backup.tar. The first argument to tar, ``cvf", is the tar ``command." c tells tar to create a new archive file. v forces tar to use verbose mode, printing each file name as it is archived. The ``f" option tells tar that the next argument, backup.tar, is the name of the archive to create. The rest of the arguments to tar are the file and directory names to add to the archive.

The command

### Itar x/f backup.tar

will extract the tar file backup.tar in the current directory.

Old files with the same name are overwritten when extracting files into an existing directory.

Before extracting tar files it is important to know where the files should be unpacked. Let's say that you archive the following files: /etc/hosts, /etc/group, and /etc/passwd. If you

use the command

### Itar cvf backup.tar /etc/hosts /etc/group /etc/passwd

the directory name / et c / is added to the beginning of each file name. In order to extract the files to the correct location, use

# cd /

### # tar x/f backup.tar

because files are extracted with the path name saved in the archive file.

However, if you archive the files with the command

ed /etc

### tar cvf hosts group passwd

the directory name is not saved in the archive file. Therefore, you need to  $\cd$  /etc" before extracting the files. As you can see, how the tar file is created makes a large difference in where you extract it. The command

### ♦ tar tvf backup.tar

can be used to display a listing of the archive's files without extracting them. You can see what directory the files in the archive are stored relative to, and extract the archive in the correct location.

### 1.7.2 gzip and compress.

Unlike archiving programs for MS-DOS, t a r does not automatically compress files as it archives them. If you are archiving two, 1-megabyte files, the resulting tar file is two megabytes in size. The gz i p command compresses a file (it need not be a tar file). The command

### 🕈 gsip -9 backup.tar

compresses backup.tar and leaves you with backup.tar.gz, a compressed version of the file. The -9 switch tells gz i p to use the highest compression factor.

The gunzip command may be used to uncompress a gzipped file. Equivalently, you may use ``gzip -d".

gzip is a relatively new tool in the UNIX community. For many years, the compress command was used instead. However, because of several factors, including a software patent dispute against the compress data compression algorithm, and the fact that gzip is much more efficient, compress is being phased out.

Files that are output by compress end in ``.Z." backup.tar.Z is the compressed version of backup.tar, while backup.tar.gz is the gzipped version. The uncompress command is used to expand a compressed file. It is equivalent to ``compress -d." gunzip knows how to handle compressed files as well.

## 1.7.3 Putting them together.

To archive a group of files and compress the result, use the commands:

```
# tar cvf backup.tar /etc
```

### # gsip -9 backup.tar

The result is backup.tar.gz. To unpack this file, use the reverse commands:

# gunsip backup.tar.gs

### tar xvf backup.tar

Always make sure that you are in the correct directory before unpacking a tar file.

You can use some Linux cleverness to do this on one command line.

### # Lac cvf - /etc | gsip -9c > backup.tar.gs

Here, we send the tar file to  $\$ -", which stands for tar's standard output. This is piped to gz i p, which compresses the incoming tar file. The result is saved in backup.tar.gz. The -c option tells gz i p to send its output to standard output, which is redirected to backup.tar.gz.

A single command to unpack this archive would be:

### F gunsip —e backap.tar.gs | tar κνf -

Again, gunz i p uncompresses the contents of backup.tar.gz and sends the resulting tar file to standard output. This is piped to tar, which reads  $\sim$ -", this time referring to tar's standard input.

Happily, the tar command also includes the z option to automatically compress/uncompress files on the fly, using the gz i p compression algorithm.

### The command

```
tar cvEs backup.tar.gs /etc
is equivalent to
tar cvf backup.tar /etc
gsip backup.tar
Just as the command
tar xvEs backup.tar.8
may be used instead of
```

# uncompress backup.tar.1

### tar xvE backup.tar

Refer to the tar and gzip manual pages for more information.

## 1.8 Using floppies and making backups.

Floppies are often used as backup media. If you don't have a tape drive connected to your system, floppy disks can be used (although they are slower and somewhat less reliable).

As mentioned earlier, floppy diskettes must be formatted with the MS-DOS FORMAT.COM or the Linux fdformat program. This lays down the sector and track information that is appropriate to the floppy's capacity.

A few of the device names and formats of floppy disks which are accessible by Linux are given in Table<u>1.4</u>.

| Maggy device direct | Patrat                              |
|---------------------|-------------------------------------|
| /dandfdD2360        | Double detailty, 160 Kb, S.25 inch. |
| Adendifa0E1200      | High density, 1.2 MB, 5.25 inch.    |
| AdendifdCE1440      | High density, 1.44 MB, 3.5 inch.    |

 Table 1.4: Linux floppy disk formats.

Devices which begin with fd0 are the first floppy diskette drive, which is named the A: drive under MS-DOS. The driver file names of second floppy device begin with fd1. Generally, the Linux kernel can detect the format of a diskette that has already been formatted--you can simply use /dev/fd0 and let the system detect the format. But when you first use completely new, unformatted floppy disks, you may need to use the driver specification if the system can't detect the diskette's type.

A complete list of Linux devices and their device driver names is given in *Linux Allocated Devices*, by H. Peter Anvin (see Appendix<u>A</u>).

You can also use floppies to hold individual file systems and mount the floppy to access the data on it. See section 1.8.4.

### 1.8.1 Using floppies for backups.

The easiest way to make a backup using floppies is with tar. The command

### tar cyfsH /dev/fd0 /

will make a complete backup of your system using the floppy drive /dev/fd0. The ``M" option to t ar allows the backup to span multiple volumes; that is, when one floppy is full, t ar will prompt for the next. The command

### ♦ tar xvEcN /dev/Ed0

restores the complete backup. This method can also be used with a tape drive connected to your system. See section <u>1.8.3</u>.

Several other programs exist for making multiple-volume backups; the backflops program found on tsx-11.mit.edu may come in handy.

Making a complete backup of the system with floppies can be time- and resource-consuming. Many system administrators use an **incremental backup** policy. Every month, a complete backup is made, and every week only those files which have been modified in the last week are backed up. In this case, if you trash your system in the middle of the month, you can simply restore the last full monthly backup, and then restore the last weekly backups as needed.

The f i nd command is useful for locating files which were modified after a certain date. Several scripts for managing incremental backups can be found on suns i t e . unc . edu.

## 1.8.2 Backups with a Zip drive.

Making backups to a Zip drive is similar to making floppy backups, but because Zip disks commonly have a capacity of 98 Kb, it is feasible to use a single, mounted Zip disk for a single backup archive.

Zip drives are available with three different hardware interfaces: a SCSI interface, an IDE interface and a parallel port PPA interface. Zip drive support is not included as a pre-compiled Linux option, but it can be specified when building a custom kernel for your system. Page describes the installation of an Iomega Zip device driver.

The SCSI and PPA interface Zip drives use the SCSI interface and follow the naming conventions for other SCSI devices, which are described on page

Zip disks are commonly pre-formatted with a MS-DOS file system. You can either use the existing MS-DOS filesystem, which must be supported by your Linux kernel, or use mke2fs or a similar program to write a Linux file system to the disk.

A Zip disk, when mounted as the first SCSI device, is /dev/sda4.

#### ♦ mount /dev/sda4 /ont

It is often convenient to provide a separate mount point for Zip file systems; for example, /zip. The following steps, which must be executed as root, would create the mount point:

#### ♦ mkdir /sip

#### chood 0755 /sip

Then you can use /zip for mounting the Zip file system.

Writing archives to Zip disks is similar to archiving to floppies. To archive and compress the / etc directory to a mounted Zip drive, the command used would be

#### I tar sevf /sip/cte.tgs /cte

This command could be executed from any directory because it specifies absolute path names. The archive name etc.tgz is necessary if the Zip drive contains a MS-DOS file system, because any files written to the disk must have names which conform to MS-DOS's 8+3 naming conventions; otherwise, the file names will be truncated.

Similarly, extracting this archive requires the commands

‡ cd /

### # tar sxvf /sip/etc.tgs

To create, for example, an ext2 file system on a Zip drive, you would give the command (for an *unmounted* Zip disk)

↓ mke2fs /dev/sda4

With a Zip drive mounted in this manner, with an ext2 file system, it is possible to back up entire file systems with a single command.

### # tar sevf /sip/local.tar.gs /uar/local

Note that backing up with tar is still preferable in many cases to simply making an archival copy with the cp - a command, because tar preserves the original files' modification times.

## 1.8.3 Making backups to tape devices.

Archiving to a streaming tape drive is similar to making a backup to a floppy file system, only to a different device driver. Tapes are also formatted and handled differently that floppy diskettes. Some representative tape device drivers for Linux systems are listed in Table<u>1.5</u>.

| Tape device driver | Format                                 |
|--------------------|----------------------------------------|
| /dev/rft0          | QIC-117 tape, rewind in close.         |
| /dev/nrft0         | QIC-117 tape, no rewind on close.      |
| /dev/tpqic11       | QIC-11 tape, rewind on close.          |
| /dev/ntpqic11      | QIC-11 tape, no rewind on close.       |
| /dev/qft0          | Floppy type drive, new ind on close.   |
| /dev/ngft0         | Floppy type drive, no rewind on close. |

Table 1.5: Tape device drivers.

Floppy tape drives use the floppy drive controller interface and are controlled by the ftape device driver, which is covered below. Installation of the ftape device driver module is described on page  $\Box$ . SCSI tape devices are listed in Table <u>1.3</u>.

To archive the /etc directory a tape device with tar, use the command

### # tar cvf /dev/qft0 /etc

Similarly, to extract the files from the tape, use the commands

```
≠ cd /
```

```
    tar xvf /dev/qft0
```

These tapes, like diskettes, must be formatted before they can be used. The ftape driver can format tapes under Linux. To format a QIC-40 format tape, use the command

### # ftformat — format-parameter qic40-205ft — mode-auto

### --omit-erase --discard-header

Other tape drives have their own formatting software. Check the hardware documentation for the tape drive or the documentation of the Linux device driver associated with it.

Before tapes can be removed from the drive, they must be rewound and the I/O buffers written to the tape. This is analogous to unmounting a floppy before ejecting it, because the tape driver also caches data in memory. The standard UNIX command to control tape drive operations is mt. Your system may not provide this command, depending on whether it has tape drive

facilities. The ftape driver has a similar command, ftmt, which is used to control tape operations.

To rewind a tape before removing it, use the command

### # ftmt -f /dev/qft0 rewoff1

Of course, substitute the correct tape device driver for your system.

It is also a good idea to retension a tape after writing to it, because magnetic tapes are susceptible to stretch. The command

### # ftmt -f /dev/qft0 zetension

To obtain the status of the tape device, with a formatted tape in the drive, give the command

### 🕈 ftmt -f /dev/qft0 status

## 1.8.4 Using floppies as file systems.

You can create a file system on a floppy as you would on a hard drive partition. For example,

### # mke2fa /dev/fd0 1440

creates a file system on the floppy in /dev/fd0. The size of the file system must correspond to the size of the floppy. High-density 3.5" disks are 1.44 megabytes, or 1440 blocks, in size. High-density 5.25" disks are 1200 blocks. It is necessary to specify the size of the file system in blocks if the system cannot automatically detect the floppy's capacity.

In order to access the floppy, you must mount the file system contained on it. The command

### ♦ mount /dev/fd0 /mnt

will mount the floppy in /dev/fd0 on the directory /mnt. Now, all of the files on the floppy will appear under /mnt on your drive.

The **mount point**, the directory where you're mounting the file system, must exist when you use the mount command. If it doesn't exist, create it with mkd i r as described on page  $\Box$ .

See page for more information on file systems, mounting, and mount points.

Note that any I/O to the floppy is buffered the same as hard disk I/O is. If you change data on the floppy, you may not see the drive light come on until the kernel flushes its I/O buffers. It's important that you not remove a floppy before you unmount it with the command

### ♦ umount /dev/fd0

Do not simply switch floppies as you would on a MS-DOS system. Whenever you change floppies, umount the first floppy and mount the next.

## 1.9 Upgrading and installing new software.

Another duty of the system administrator is the upgrading and installation of new software.

Linux system development is rapid. New kernel releases appear every few weeks, and other software is updated nearly as often. Because of this, new Linux users often feel the need to upgrade their systems constantly to keep up the the rapidly changing pace. This is unnecessary and a waste of time. If you kept up with all of the changes in the Linux world, you would spend all of your time upgrading and none of your time using the system.

Some people feel that you should upgrade when a new distribution release is made; for example, when Slackware comes out with a new version. Many Linux users completely reinstall their system with the newest Slackware release every time.

The best way to upgrade your system depends on the Linux distribution you have. Debian, S.u.S.E., Caldera and Red Hat Linux all have intelligent package management software which allows easy upgrades by installing a new package. For example, the C compiler, gcc, comes in a pre-built binary package. When it is installed, all of the files of the older version are overwritten or removed.

For the most part, senselessly upgrading to ``keep up with the trend" is not important at all. This isn't MS-DOS or Microsoft Windows. There is no important reason to run the newest version of all of the software. If you find that you would like or need features that a new version offers, then upgrade. If not, don't upgrade. In other words, upgrade only what you must, when you must. Don't upgrade for the sake of upgrading. This wastes a lot of time and effort.

## 4.9.1 Upgrading the kernel

Upgrading the kernel is a matter of obtaining the kernel sources and compiling them. This is generally a painless procedure, but you can run into problems if you try to upgrade to a development kernel, or upgrade to a new kernel version. The version of a kernel has two parts, the kernel version and patchlevel. As of the time of this writing, the latest stable kernel is version 2.0.33. The 2.0 is the kernel version and 33 is the patch level. Odd-numbered kernel versions like 2.1 are development kernels. Stay away from development kernels unless you want to live dangerously! As a general rule, you should be able to upgrade easily to another patch level, but upgrading to a new version requires the upgrade of system utilities which interact closely with the kernel.

The Linux kernel sources may be retrieved from any of the Linux FTP sites (see page for a list). On sunsite.unc.edu, for instance, the kernel sources are found in /pub/Linux/kernel, organized into subdirectories by version number.

Kernel sources are released as a gzipped tar file. For example, the file containing the 2.0.33 kernel sources is linux-2.0.33.tar.gz.

Kernel sources are unpacked in the /usr/src directory, creating the directory /usr/src/linux. It is common practice for /usr/src/linux to be a soft link to another

directory which contains the version number, like /usr/src/linux-2.0.33. This way, you can install new kernel sources and test them out before removing the old kernel sources. The commands to create the kernel directory link are

- # ed /usz/szc
- ₽ mkdir linux-2.0.33
- **≯ rm -r** limux
- 🖡 ln -s limux-2.0.33 linux
- # tar x:f linex-2.0.33.tar.g:

When upgrading to a newer patchlevel of the same kernel version, kernel patch files can save file transfer time because the kernel source is around 7MB after being compressed by gzip. To upgrade from kernel 2.0.31 to kernel 2.0.33, you would download the patch files patch-2.0.32.gz and patch-2.0.33.gz, which can be found at the same FTP site as the kernel sources. After you have placed the patches in the /usr/src directory, apply the patches to the kernel in sequence to update the source. One way to do this would be

```
d /usr/src
```

### # gsip -cd patch-2.0.32.gs | patch -p0

### # gsip -cd patch-2.0.33.gs | patch -p0

After the sources are unpacked and any patches have been applied, you need to make sure that three symbolic links in /usr/include are correct for your kernel distribution. To create these links use the commands

- # cd /usr/include
- 🕈 rm —rf asm linux scsi
- # ln -s /usr/src/linux/include/asm-i386 asm
- # ln -s /usr/src/linux/include/linux linux

### # ln -a /uar/arc/linux/include/acai acai

After you create the links, there is no reason to create them again when you install the next kernel patch or a newer kernel version. (See Section 3.11 for more about symbolic links.)

In order to compile the kernel, you must have the gcc C compiler installed on your system. gcc version 2.6.3 or a more recent version is required to compile the 2.0 kernel.

First cd to /usr/src/linux. The command make config prompts you for a number of configuration options. This is the step where you select the hardware that your kernel will support. The biggest mistake to avoid is not including support for your hard disk controller. Without the correct hard disk support in the kernel, the system won't even boot. If you are unsure about what a kernel option means, a short description is available by pressing ? and Enter.

Next, run the command make dep to update all of the source dependencies. This is an important step. make clean removes old binary files from the kernel source tree.

The command make zImage compiles the kernel and writes it to

/usr/src/linux/arch/i386/boot/zImage. Linux kernels on Intel systems are always compressed. Sometimes the kernel you want to compile is too large to be compressed with the compression system that make zImage uses. A kernel which is too large will exit the kernel

compile with the error message: Kernel Image Too Large. If this happens, try the command make bzImage, which uses a compression system that supports larger kernels. The kernel is written to /usr/src/linux/arch/i386/boot/bzImage.

Once you have the kernel compiled, you need to either copy it to a boot floppy (with a command like ``cp zImage /dev/fd0") or install the image so LILO will boot from your hard drive. See page  $\Box$  for more information.

## 1.9.2 Adding a device driver to the kernel.

Page describes how to use an Iomega Zip drive to make backups. Support for the Iomega Zip drive, like many other devices, is not generally compiled into stock Linux distribution kernels--the variety of devices is simply too great to support all of them in a usable kernel. However, the source code for the Zip parallel port device driver is included as part of the kernel source code distribution. This section describes how to add support for an Iomega Zip parallel port drive and have it co-exist with a printer connected to a different parallel port.

You must have installed and successfully built a custom Linux kernel, as described in the previous section.

Selecting the Zip drive ppa device as a kernel option requires that you answer Y to the appropriate questions during the make config step, when you determine the configuration of the custom kernel. In particular, the ppa device requires answering `` Y" to three options: SCSI support? [Y/n/m] Y SCSI disk support? [Y/n/m] Y IONEGA Parallel Port Sip Drive SCSI support? [Y/n/m] Y

After you have successfully run make config with all of the support options you want included in the kernel, then run make dep, make clean, and make zImage to build the kernel, you must tell the kernel how to install the driver. This is done via a command line to the LILO boot loader. As described in section 1.2.1, the LILO configuration file, /etc/lilo.conf has ``stanzas'' for each operating system that it knows about, and also directives for presenting these options to the user at boot time.

Another directive that LILO recognizes is ``append=", which allows you to add boot-time information required by various device drivers to the command line. In this case, the Iomega Zip ppa driver requires an unused interrupt and I/O port address. This is exactly analogous to specifying separate printer devices like LPT1: and LPT2: under MS-DOS.

For example, if your printer uses the hexadecimal (base 16) port address 0x378 (see the installation manual for your parallel port card if you don't know what the address is) and is polled (that is, it doesn't require an IRQ line, a common Linux configuration), you would place the following line in your system's /etc/lilo.conf file:

### append="lp=0x378,0"

It is worth noting that Linux automatically recognizes one /dev/lp port at boot time, but when specifying a custom port configurations, the boot-time instructions are needed.

The ``0" after the port address tells the kernel *not* to use a IRQ (interrupt request) line for the printer. This is generally acceptable because printers are much slower than CPUs, so a slower method of accessing I/O devices, known as **polling**, where the kernel periodically checks the printer status on its own, still allows the computer to keep up with the printer.

However, devices that operate at higher speeds, like serial lines and disks, each require an **IRQ**, or **interrupt request**, line. This is a hardware signal sent by the device to the processor whenever the device requires the processor's attention; for example, if the device has data waiting to be input to the processor. The processor stops whatever it is doing and handles the interrupt request of the device. The Zip drive ppa device requires a free interrupt, which must correspond to the interrupt that is set on the printer card that you connect the Zip drive to. At the time of this writing, the Linux ppa device driver does not support ``chaining'' of parallel port devices, and separate parallel ports must be used for the Zip ppa device and each printer.

To determine which interrupts are already in use on your system, the command

### # cat /proc/interrupt

displays a list of devices and the IRQ lines they use. However, you also need to be careful not to use any automatically configured serial port interrupts as well, which may not be listed in the /proc/interrupt file. The Linux Documentation Project's Serial HOWTO, available from the sources listed in Appendix<u>A</u>, describes in detail the configuration of serial ports.

You should also check the hardware settings of various interface cards on your machine by opening the machine's case and visually checking the jumper settings if necessary, to ensure that you are not co-opting an IRQ line that is already in use by another device. Multiple devices fighting for an interrupt line is perhaps the single most common cause of non-functioning Linux systems.

A typical /proc/interrupt file looks like

- 0: 5091646 timer 1: 40691 keyboard
- I: 40691 Keydoar
- 2: 0 cascade
- 4: 284686 + serial

```
13: 1 math error
```

```
14: 192560 + idc0
```

The first column is of interest here. These are the numbers of the IRQ lines that are in use on the system. For the ppa driver, we want to choose a line which is *not* listed. IRQ 7 is often a good choice, becuase it is seldom used in default system configurations. We also need to specify the port address which the ppa device will use. This address needs to be physically configured on the interface card. Parallel I/O ports are assigned specific addresses, so you will need to read the documentation for your parallel port card. In this example, we will use the I/O port address 0x278, which corresponds to the LPT2: printer port under MS-DOS. Adding both

the IRQ line and port address to our boot-time command line, above, yields the following statement as it would appear in the appropriate stanza of the /etc/lilo.conf file:

### append="1p=0x378,0 ppa=0x278,7"

These statements are appended to the kernel's start-up parameters at boot time. They ensure that any printer attached to the system does not interfere with the Zip drive's operation. Of course, if your system does not have a printer installed, the ``lp=" directive can, and should, be omitted.

After you have installed the custom kernel itself, as described in section<u>1.2.1</u>, and before you reboot the system, be sure to run the command

### ₽ /sbin/lilo

to install the new LILO configuration on the hard drive's boot sector.

### 1.9.3 Installing a device driver module.

Page describes how to back up files to a tape drive. Linux provides support for a variety of tape drives with IDE, SCSI, and some proprietary interfaces. Another common type of tape drive connects directly to the floppy drive controller. Linux provides the ftape device driver as a module.

At the time of this writing, the most recent version of ftape is 3.04d. You can retrieve the package from the sunsite.unc.edu FTP archive (see Appendix<u>B</u> for instructions). The ftape archive is located in /pub/Linux/kernel/tapes. Be sure to get the most recent version. At the time of this writing, this is ftape-3.04d.tar.gz.

After unpacking the ftape archive in the /usr/src directory, typing make install in the top-level ftape directory will compile the ftape driver modules and utilities, if necessary, and install them. If you experience compatibility problems with the ftape executable distribution files and your system kernel or libraries, executing the commands make clean and make install will ensure that the modules are compiled on your system.

To use this version of the ftape driver, you must have module support compiled into the kernel, as well as support for the kerneld kernel daemon. However, you must *not* include the kernel's built-in ftape code as a kernel option, as the more recent ftape module completely replaces this code.

make install also installs the device driver modules in the correct directories. On standard Linux systems, modules are located in the directory

#### /lib/modules/bettel-vestion

If your kernel version is 2.0.30, the modules on your system are located in /1ib/modules/2.0.30. The make install step also insures that these modules are locatable by adding the appropriate statements to the modules.dep file, located in the top-level directory of the module files, in this case /1ib/modules/2.0.30. The ftape installation adds the following modules to your system (using kernel version 2.0.30 in this example): /1ib/modules/2.0.30. The ftape.o

### /lib/modules/2.0.30/misc/sft-compressor.o /lib/modules/2.0.30/misc/sftspe.o

The instructions to load the modules also need to be added to the system-wide module configuration file. This is the file /etc/conf.modules on many systems. To automatically load the ftape modules on demand, add the following lines to the /etc/conf.modules file: alias char-major-27 sftape

### pre-install ftape /sbis/swapout 5

The first statement loads all of the ftape related modules if necessary when a device with the major number 27 (the ftape device) is accessed by the kernel. Because support for the zftape module (which provides automatic data compression for tape devices) requires the support of the other ftape modules, all of them are loaded on demand by the kernel. The second line specifies load-time parameters for the modules. In this case, the utility / sbin/swapout, which is provided with the ftape package, ensures that sufficient DMA memory is available for the ftape driver to function.

To access the ftape device, you must first place a formatted tape in the drive. Instructions for formatting tapes and operation of the tape drive are given in section 1.8.3.

## 1.9.4 Upgrading the libraries.

As mentioned before, most of the software on the system is compiled to use shared libraries, which contain common subroutines shared among different programs.

If you see the message

### incompatible library version

when attempting to run a program, then you need to upgrade to the version of the libraries which the program requires. Libraries are backwardly compatible. A program compiled to use an older version of the libraries should work with the new version of the libraries installed. However, the reverse is not true.

The newest version of the libraries can be found on Linux FTP sites. On sunsite.unc.edu, they are located in /pub/Linux/GCC. The ``release" files there should explain what files you need to download and how to install them. Briefly, you should get the files image-*version*.tar.gz and inc-*version*.tar.gz where *version* is the version of the libraries to install, such as 4.4.1. These are tar files compressed with gzip. The image file contains the library images to install in /lib and /usr/lib. The inc file contains include files to install in /lib and /usr/lib.

The release-*version*.tar.gz should explain the installation procedure in detail (the exact instructions vary with each release). In general, you need to install the library's .a and .sa files in /usr/lib. These are the libraries used at compilation time.

In addition, the shared library image files, 1 i bc. so. *version* are installed in /1 i b. These are the shared library images loaded at run time by programs using the libraries. Each library has a symbolic link using the major version number of the library in /1 i b.

The 1 i bc library version 4.4.1 has a major version number of 4. The file containing the library is 1 i bc. so.4.4.1. A symbolic link of the name 1 i bc. so.4 is also placed in / 1 i b pointing to the library. You must change this symbolic link when upgrading the libraries. For example, when upgrading from 1 i bc. so.4.4 to 1 i bc. so.4.4.1, you need to change the symbolic link to point to the new version.

You must change the symbolic link in one step, as described below. If you delete the symbolic link 1 i bc.so.4, then programs which depend on the link (including basic utilities like 1 s and cat) will stop working. Use the following command to update the symbolic link 1 i bc.so.4 to point to the file 1 i bc.so.4.1:

### # ln -sf /lib/libc.so.4.4.1 /lib/libc.so.4

You also need to change the symbolic link 1 i bm. so. *version* in the same manner. If you are upgrading to a different version of the libraries, substitute the appropriate file names, above. The library release notes should explain the details. (See page for more information about symbolic links.)

## 1.9.5 Upgrading gcc.

The gcc C and C++ compiler is used to compile software on your system, most importantly the kernel. The newest version of gcc is found on the Linux FTP sites. On suns i te.unc.edu, it is found in the directory /pub/Linux/GCC (along with the libraries). There should be a release file for the gcc distribution detailing what files you need to download and how to install them. Most distributions have upgrade versions that work with their package management software. In general, these packages are much easier to install than ``generic'' distributions.

## 1.9.6 Upgrading other software.

Upgrading other software is often simply a matter of downloading the appropriate files and installing them. Most software for Linux is distributed as compressed tar files that include sources, binaries, or both. If binaries are not included in the release, you may need to compile them yourself. This means at least typing make in the directory where the sources are located.

Reading the Usenet newsgroup comp.os.linux.announce for announcements of new software releases is the easiest way to find out about new software. Whenever you are looking for software on an FTP site, downloading the 1s-1R index file from the FTP site and using

grep to find the files you want is the easiest way to locate software. If you have archie available to you, it can be of assistance as well. There are also other Internet resources which are devoted specifically to Linux. See Appendix<u>A</u> for more details.

## 1.10 Miscellaneous tasks.

Believe it or not, there are a number of housekeeping tasks for the system administrator which don't fall into any major category.

### 1.10.1 System startup files.

When the system boots, a number of scripts are executed automatically by the system before any user logs in. Here is a description of what happens.

At bootup time, the kernel spawns the process /etc/init. Init is a program which reads its configuration file, /etc/inittab, and spawns other processes based on the contents of this file. One of the important processes started from inittab is the /etc/getty process started on each virtual console. The getty process grabs the VC for use, and starts a login process on the VC. This allows you to login on each VC. If /etc/inittab does not contain a getty process for a certain VC, you will not be able to login on that VC.

Another process executed from /etc/inittab is /etc/rc, the main system initialization file. This file is a simple shell script which executes any initialization commands needed at boot time, such as mounting the file systems (see page ) and initializing swap space. On some systems, init executes the file /etc/init.d/rc.

Your system may execute other initialization scripts as well. For example /etc/rc.local which usually contains initialization commands specific to your own system, such as setting the host name (see the next section). rc.local may be started from /etc/rc or from /etc/rinittab directly.

### 1.10.2 Setting the host name.

In a networked environment, the host name is used to uniquely identify a particular machine, while on a standalone machine, the host name simply gives the system personality and charm. It's like naming a pet: you can always address to your dog as ``The dog," but it's much more interesting to assign the dog a name such as spot or woofie.

Setting the system's host name is a simple matter of using the host name command. If you are on a network, your host name should be the full host name of your machine, such as

goober.norelco.com. If you are not on a network of any kind, you can choose an arbitrary host and domain name, such as loomer.vpizza.com, shoop.nowhere.edu, or floof.org.

The host name must appear in the file /etc/hosts, which assigns an IP address to each host. Even if your machine is not on a network, you should include your own host name in /etc/hosts. If you are not on a TCP/IP network, and your host name is floof.org, simply include the following line in /etc/hosts:

### 127.0.0.1 floof.org localhost

This assigns your host name, floof.org, to the loopback address 127.0.0.1. The loopback interface is present whether the machine is connected to a network or not. The localhost alias is always assigned to this address.

If you are on a TCP/IP network, your actual IP address and host name should appear in /etc/hosts. For example, if your host name is goober.norelco.com, and your IP address is 128.253.154.32, add the following line to /etc/hosts:

### 128.253.154.32 goober.corelco.com

To set your host name, simply use the host name command. For example, the command

### # hostname -S goober.norelco.com

sets the host name to goober.norelco.com. In most cases, the host name command is executed from one of the system startup files, like /etc/rc or /etc/rc.local. Edit these two files and change the host name command found there to set your own host name. Upon rebooting, the system will use the new name.

## 1.11 What to do in an emergency.

On some occasions, the system administrator will be faced with the problem of recovering from a complete disaster, such as forgetting the root password or trashing file systems. The best advice is, *don't panic*. Everyone makes stupid mistakes--that's the best way to learn about system administration: the hard way.

Linux is not an unstable version of UNIX. In fact, I have had fewer problems with system hangs than with commercial versions of UNIX on many platforms. Linux also benefits from a strong complement of wizards who can help you out of a bind. (The *double entendre* is intended.)

The first step to fixing any problem youself is finding out what it is. Poke around, and see how things work. Much of the time, a system administrator posts a desperate plea for help before he or she looks into the problem at all. You'll find that fixing problems yourself is actually very easy. It is the path to enlighenment and guruhood.

There are a few times when reinstalling the system from scratch is necessary. Many new users accidentally delete some essential system file, and immediately reach for the installation disks.

This is not a good idea. Before taking such drastic measures, investigate the problem and ask others for help. In many cases, you can recover your system from a maintenance diskette.

### 1.11.1 Recovery with a maintenance diskette.

One indispensable tool of the system administrator is the so-called ``boot/root disk," a floppy that can be booted for a complete Linux system, independent of your hard drive. Boot/root disks are actually very simple--you create a root file system on the floppy, place all of the necessary utilities on it, and install LILO and a bootable kernel on the floppy. Another technique is to use one floppy for the kernel and another for the root file system. In any case, the result is the same: you are running a Linux system completely from the floppy drive.

The canonical example of a boot/root disk is the Slackware boot disks. These diskettes contain a bootable kernel and a root file system, all on floppy. They are intended to be used to install the Slackware distribution, but come in handy when doing system maintenance.

The H.J Lu boot/root disk, available from /pub/Linux/GCC/rootdisk on suns i te.unc.edu, is another example of a maintenance disk. If you're ambitious, you can create your own. In most cases, however, a ready-made boot/root disk is much easier to use and probably will be more complete.

Using a boot/root disk is very simple. Boot the disk on your system, and login as root (usually with no password). In order to access the files on the hard drive, you will need to mount the file systems by hand. For example, the command

### # mount -t ext2 /dev/hda2 /mnt

will mount an ext2fs file system on /dev/hda2 under /mnt. Remember that / is now on the boot/root disk itself; you need to mount your hard drive file systems under some directory in order to access the files. Therefore, /etc/passwd on your hard drive is now /mnt/etc/passwd if you mount your root file system on /mnt.

### 1.11.2 Fixing the root password.

If you forget your root password, this is not a problem, surprisingly. Boot the boot/root disk, mount the root file system on /mnt, and blank out the password field for root in /mnt/etc/passwd, as in this example:

### root::0:0:roo::/:/bin/ah

Now root has no password. When you reboot from the hard drive you should be able to login as root and reset the password using passwd.

Aren't you glad that you learned how to use vi? On your boot/root disk, editors like Emacs probably aren't available, but vi should be.

## 1.11.3 Trashed file systems.

If you somehow trash a file systems, you can run e2fsck or the appropriate form of fsck for the file system type. (See page .) In most cases, it is safest to correct any damaged data on the hard drive file systems from floppy.

One common cause of file system damage is a damaged super block. The **super block** is the ``header" of the file system that contains information about its status, size, free blocks, and so forth. If you damage the super block, by accidentally writing data directly to the file system's partition table for example, the system probably will not recognize the file system at all. Attempt to mount the file system will fail, and e2fsck won't be able to fix the problem.

Happily, an ext2fs file system type saves copies of the superblock at ``block group" boundaries on the drive, usually every 8K blocks. To tell e2fsck to use a copy of the superblock, use a command like

### ≠ e2fack -b 8193 partition

where *partition* is the partition on which the file system resides. The -b 8193 option tells e2fsck to use the copy of the superblock stored at block 8193 in the file system.

### 1.11.4 Recovering lost files.

If you accidentally delete an important file on your system, there's no way to ``undelete" it. However, you can copy the relevant files from the floppy to your hard drive. If you delete /bin/login, for example, which allows you to login, simply boot the boot/root floppy, mount the root file system on /mnt, and use the command

### # cp -a /bin/login /mnt/bin/login

The -a option tells cp to preserve the permissions on the file(s) being copied.

Of course, if the files you deleted aren't essential system files that have counterparts on the boot/root floppy, you're out of luck. If you make backups however, you can always restore them.

### 1.11.5 Trashed libraries.

If you accidentally trash your libraries or symbolic links in /l i b, more than likely the commands which depend on the libraries will no longer work (see page ). The easiest solution is to boot your boot/root floppy, mount your root file system, and fix the libraries in /mnt /l i b. Page describes how install run time libraries and their symbolic links.